#### **RIMS: Getting Started for PIs**

A guide to managing the PI Profile on the Research Information Management System

Last Update: 29-August-2014

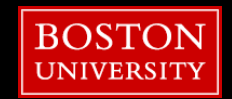

#### **Getting Started**

- First, Register for a PI Profile account
  - http://www.bu.edu/rims
  - Click on "PI Profile Registration" (under the Training Profile Registration section) and complete the information in the form

| <b>Boston University</b> Research Compliance<br>Research Information Management System                                                                                                    | This Site                                                                                                    | SEARCH                                                                                                    |
|----------------------------------------------------------------------------------------------------|----------------------------------------------------------------------------------------------------|----------------------------------------------------------------------------------------------------|
| LOGIN TRAINING PROFILE REGISTRATION ADMINISTRATORS ONLY CONTA                                                                                                    | CT US TUTORIALS                                                                                                    |                                                                                                    |
| RIMS Overview The Office of the Associate VP for Research Compliance (OAVPRC) is working on a comprehensive project to provide online application for collection and management of data for various compliance management requirements. The system has been branded as (RIMS) Research Information Management System. The purpose of this project is to provide researchers with a single location to submit, modify or renew all their <u>Research Compliance</u> related informations such as protocol approval requests (e.g. animal use, or biological use authorizations), hazardous materials inventories (e.g. chemical, biological, or radioactive materials), personnel rosters and training records, equipment lists, etc., as required by various regulatory agencies or campus oversight policies. RIMS will also provide a centralized and integrated database for the administrative units to manage related issues such as ensuring prior approval before use of the hazardous material, suitability of location of use, adequate training and medical surveillance of staff, appropriateness of protective equipment measures, etc. RIMS is designed as a PI-centric system in which various research addivities of PI's are tracked. The PI defines the project he/she is working (e.g. location, category of subject, materials etc.). The combination of this information is used to determine specific needs of the project such as training, safety equipment, permits, etc. The system will be designed such that information provided for one application/form will be available for use in other forms/applications preventing duplication of data and allowing researcher to use more time to research and less time filling out papervord strict security measures to ensure the information remains safe and secure. | Where's My Training<br>Account?<br>Note: If you are looking to<br>register for a Training<br>Account, please click the<br>"Training Registration" link<br>to the right If you receive<br>errors when registering,<br>please use the "Contact<br>Us" link. | LOGIN<br>TRAINING PROFILE REGISTRATION<br>ADMINISTRATIONS ONE:<br>CONTACT US<br>TUTORIALS<br>ALSO SEE<br>Exposure Treatment and Reporting<br>Reporting Concerns |

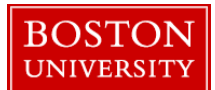

# **Getting Started**

- Then, Log into RIMS
  - http://www.bu.edu/rims
  - Click on "Login" and enter your BU username and Kerberos password

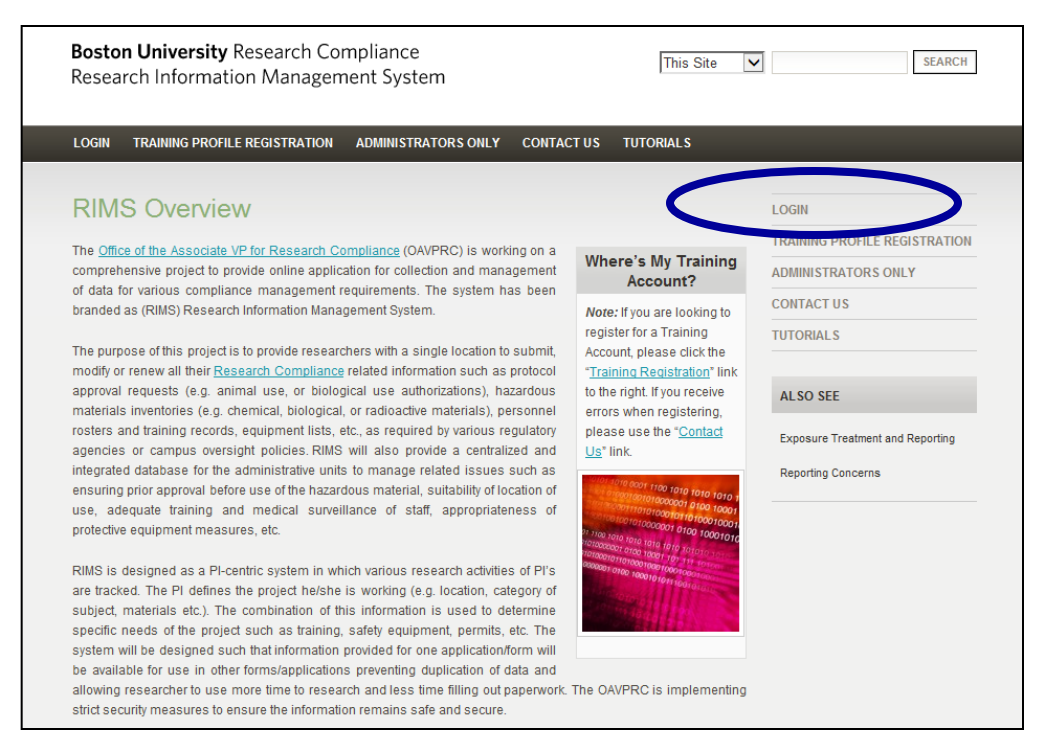

You will then be directed to your RIMS homepage

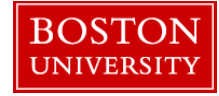

protocols

# **Understanding your PI Homepage**

The PI Homepage contains several key sections in the left-hand menu:

- PI Profile: Maintain and Review regular laboratory information
- Activities and Authorizations: Submit and Manage Radioisotope Permits and IBC

PI Profile

- Chemical Inventory: Add or remove chemicals and review your own inventory
- My Training Profile: Links to complete required training courses
- RIMS Access: Authorize individuals to log-in to your PI profile to assist with lab management

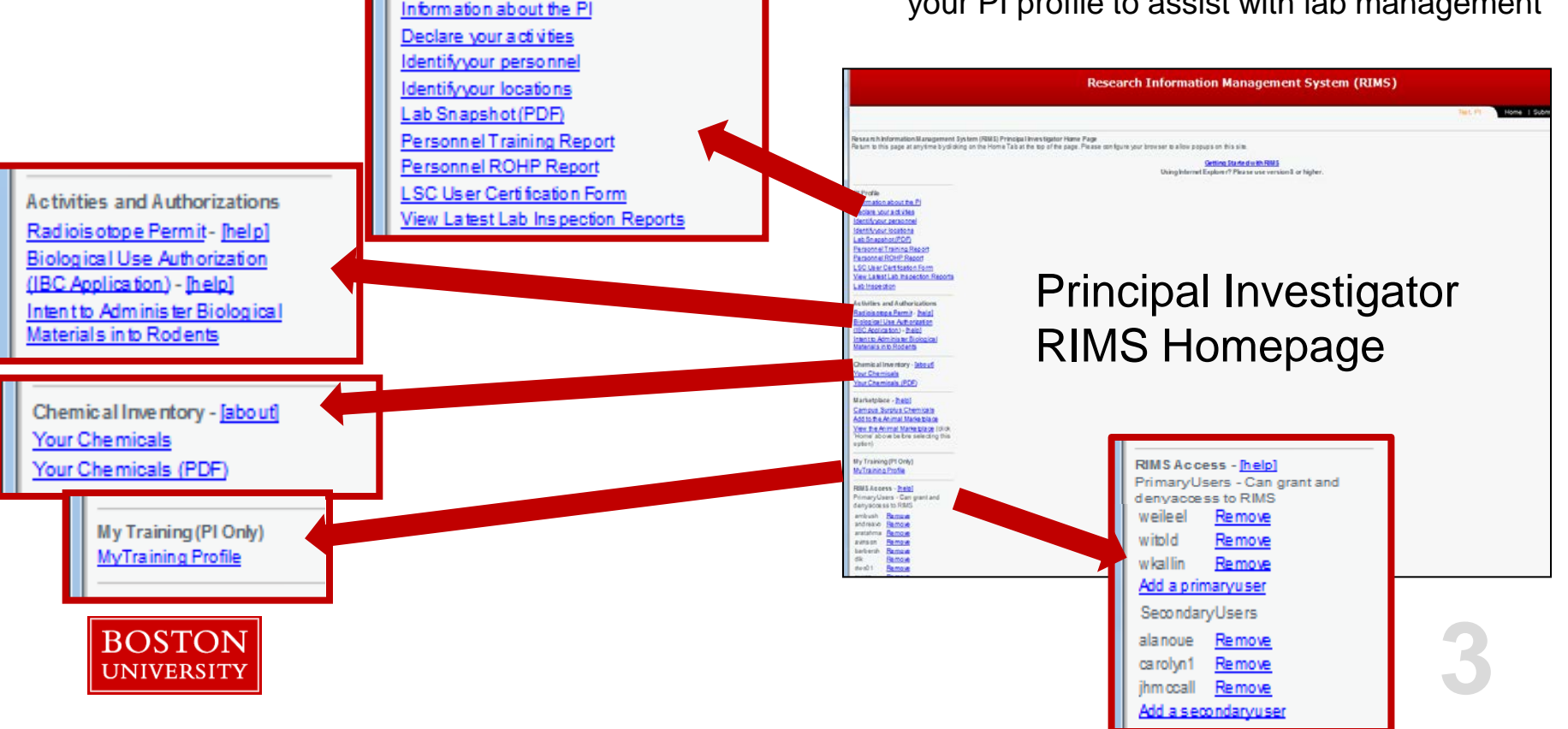

# **Update Your PI Profile**

- Ensure that your PI Profile is complete and accurate. A complete and accurate profile will help you fill
  out protocols quickly and manage laboratory compliance efficiently:
- Information about the PI
  - Includes office and lab information, and emergency contact information
- Declare your activities
  - Activities related to your research
- Identify your personnel
  - List of all personnel in your lab
- Identify your locations

PI Profile

BOSTON <u>univer</u>sity

List of your lab locations

Information about the PI Declare your activities

Identifyyour personnel Identifyyour locations

Lab Snapshot (PDF) Personnel Training Report Personnel ROHP Report LSC User Certification Form

View Latest Lab Inspection Reports

- Lab Snapshot: PDF of above information
- Personnel Training Report: PDF of the training

courses completed by individuals in the "Identify your personnel" section

- Personnel ROHP Report: PDF of the nonmedical ROHP clearance summary for your personnel
- LSC User Certification Form: PDF of your lab personnel, to sign and insert in your EHS Safety Binder
- View Latest Lab Inspection Report: PDF of the results of your latest EHS Lab Inspection

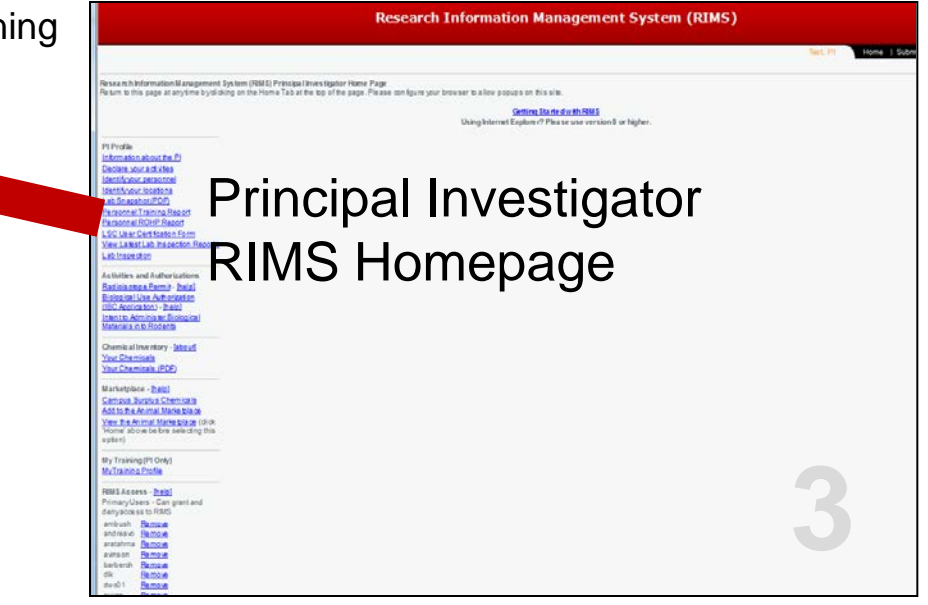

# Information about the PI

Many forms on RIMS require information from the PI profile. It is very important that the fields listed below are filled out completely and accurately. Please use the Lookup button where available.

Always click Save Changes when finished. The button is at the bottom of every form. Please save your forms frequently while editing.

Some fields are required (\*).

- Principal Investigator
  - Department
  - School/College
- Office and Lab Information
  - PI Office Address
  - Office Phone
  - Lab Phone
- 24-Hour Emergency Contact
  - Emergency Phone number

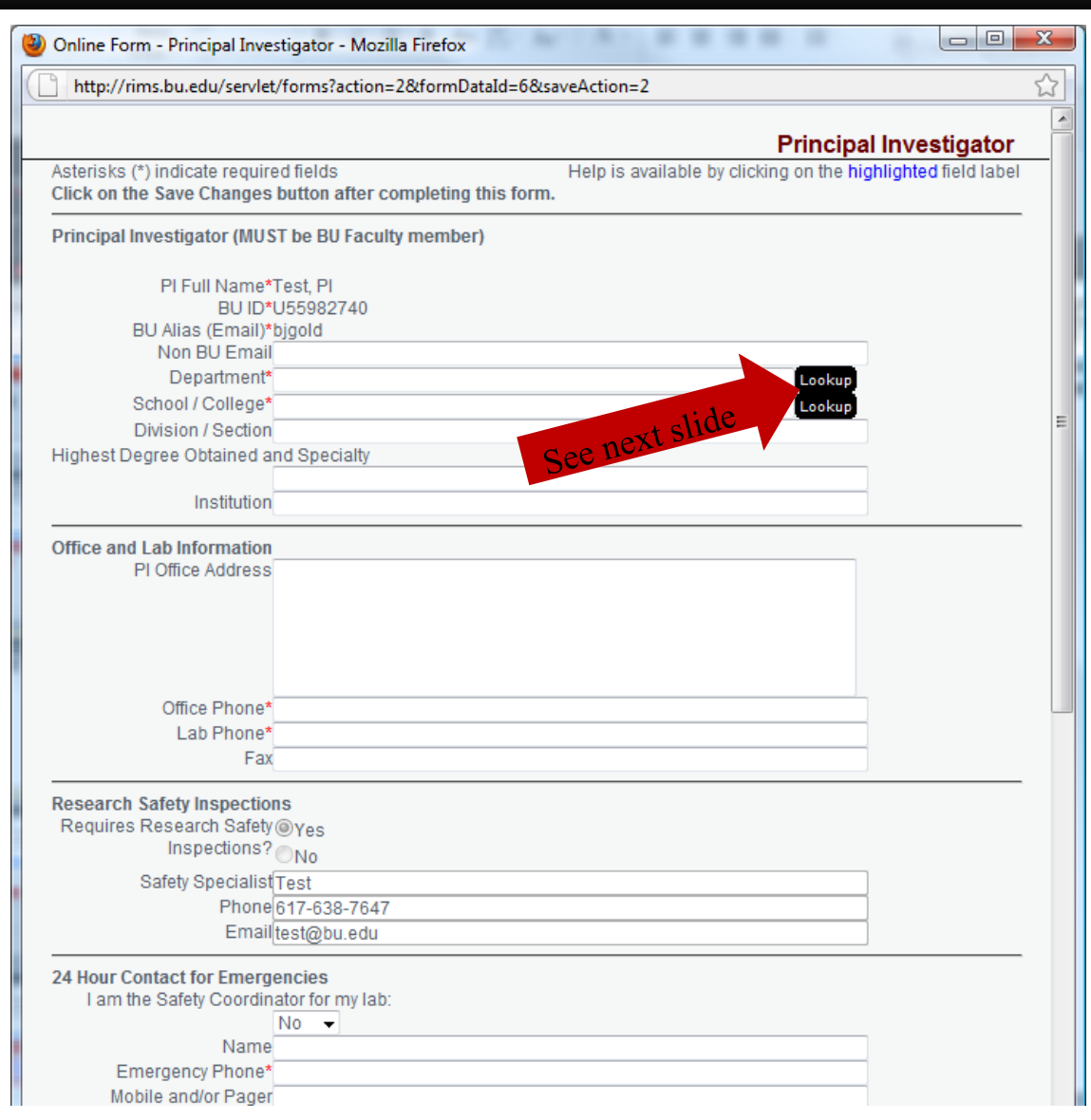

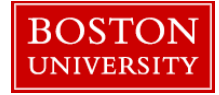

#### Information about the PI (part 2)

| Properties and the search of the search of t | fox                        | <ul> <li>Use the Lookup button where<br/>available tookup :</li> </ul> |
|----------------------------------------------------------------------------------------------------|----------------------------|------------------------------------------------------------------------|
| http://rims.bu.edu/MappingChooser2?MappingId=5                                                                                                    |                            |                                                                        |
| Click I to update the form with the selected values.                                                                                                    |                            | Narrow your search by                                                  |
| Medicine Contains 🗸                                                                                                    | Search Reset               | entering key words in the                                              |
| Lookup field : All 👻                                                                                                    |                            | search field.                                                          |
| First   Previous   Page 1   Next Results per page :                                                                                                    | 100 🗸                      | Press the arrow key to the                                             |
| Select Name                                                                                                    | <b>♦</b>                   | left of your selection.                                                |
| College of Arts and Sciences                                                                                                    |                            | <ul> <li>Example shown: looking up a</li> </ul>                        |
| College of Communication                                                                                                    |                            | school/college from the                                                |
| College of Engineering                                                                                                    |                            | proviouo pogo                                                          |
| College of Engineering and The Graduate School                                                                                                    | = =                        | previous page                                                          |
| College of General Studies                                                                                                    |                            |                                                                        |
| Cross Registration Consortium                                                                                                    | 🕑 eCompliance Mapping S    | Search Home Page - Mozilla Firefox                                     |
| English Orientation Program                                                                                                    |                            |                                                                        |
| Graduate School of Arts and Sciences                                                                                                    | http://rims.bu.edu/M       | appingChooser2 🔀                                                       |
| Graduate School of Management                                                                                                    | Click 🛛 to update the form | with the selected values.                                              |
| Metropolitan College - MBO                                                                                                    | Medicine                   | Contains 👻 Search Reset                                                |
| Metropolitan College - MET                                                                                                    |                            |                                                                        |
| Metropolitan College - MTO                                                                                                    |                            | Lookup field : All 👻                                                   |
| Sargent College of Health and and Rehabilitation S                                                                                                    | First   Previous   Page 1  | l Next Results per page : 100 👻                                        |
| School of Education                                                                                                    |                            |                                                                        |
|                                                                                                    |                            |                                                                        |
| Done                                                                                                    | <u>Select</u> Name         | <b>♦</b>                                                               |
|                                                                                                    | School of Dental Me        | dicine                                                                 |
|                                                                                                    | School of Medicine         |                                                                        |
|                                                                                                    |                            |                                                                        |
|                                                                                                    |                            |                                                                        |
|                                                                                                    |                            |                                                                        |

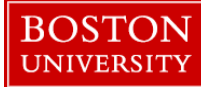

#### Managing PI Profiles with RIMS

## **Declare Your Activities**

- Check the boxes for all activities that your research entails.
  - If your research changes, return and update the form as necessary.
- Check the box for Chemicals if appropriate.
- Press the Lookup button if you share chemicals with other PI's.
- Remember to press Save Changes when you are finished.

| http://rims.b                                   | u.edu/servlet/forms?action=2&formDataId=2713                                                                  | 1&saveAction=2                                   | 5          |
|-------------------------------------------------|----------------------------------------------------------------------------------------------------|--------------------------------------------------|------------|
|                                                 |                                                                                                    | PI Ac                                            | tivities   |
| Asterisks (*) ind<br>Principal<br>Investigator* | dicate required fields<br>Test, PI ◘                                                                          | Help is available by clicking on the highlighted | field labe |
| My research ir<br>Generation o                  | nvolves the following hazards and/or activities<br>of hazardous waste                                         | s (check all that apply):                        |            |
| Radiation Pr<br>Radioactive<br>Lasers           | oducing (eg X-ray) Machines<br>Materials                                                                      |                                                  |            |
| Infectious ag<br>Human/Non                      | gents (Bacteria, Virus, Yeast, Fungus, Parasitic )<br>-Human Primate material including established<br>of DNA | Agents)<br>d human cell lines                    |            |
| Human Subj                                      | ects                                                                                                    |                                                  |            |
| Plants                                          | Plant Type<br>Select Agent Type Livestock Pathogen 👻                                                          | Transgenic                                       |            |
| Chemicals                                       | Some or All Chemicals may be Listed under a                                                                   | a different PI:                                  |            |
|                                                 |                                                                                                    |                                                  |            |

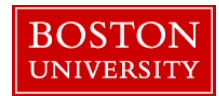

## Identify Your Personnel (part 1)

- List all lab personnel, regardless of permit or protocol:
  - To add a user, select the Add Personnel... button. Enter the correct information in all fields.
    - Adding personnel will allow you to track training and assist you in the completion of protocol and permit applications.
  - Change information about lab personnel.
    - To select a user, click on the **E**outton to the left of the user's last name.
  - Delete personnel
    - Check the box at the start of the row of the personnel to be deleted. Click on the Delete button above.
  - Navigate through the list by clicking on the <u>First</u>, <u>Previous</u> and <u>Next</u> links. The number of personnel displayed can be increased from 10 to 50, 100 or 500 with the Results per page: drop-down menu.

| PI Profile<br>Information about the PI<br>Declare your activities<br>Identify your personnel | First   Previous   Page 3   1 | Vext Results per p | hage : 10 - Change D | bisplayed Columns   |                           |                |
|----------------------------------------------------------------------------------------------|-------------------------------|--------------------|----------------------|---------------------|---------------------------|----------------|
| Identify your locations<br>Lab Snapshot (PDF)                                                | Delete                        |                    |                      | Add Personnel S     | ave Changes Cancel Change | s Print Export |
| Activities and Authorizations                                                                | -                             |                    |                      |                     |                           |                |
| Radioisotope Permit - [help]                                                                 |                               |                    |                      |                     |                           |                |
| Biological Use Authorization                                                                 | Last Name                     | First Name         | BU Email             | PI College          | BU ID                     | ≜ PI           |
| (IBC Application) - [help]                                                                   |                               | Nama               |                      | College of Arts and |                           | Teet PL        |
| Intent to Administer Biological                                                              | Surname                       | Name               | surname              | College of Arts and | Sciences 012345678        | Test, PI       |
| Materials into Rodents                                                                       | Surname2                      | Name2              | surname2             | College of Arts and | Sciences BMC12345678      | Test, PI       |

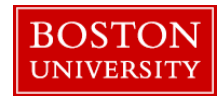

#### Identify Your Personnel (part 2)

| Online Form - Personnel - Mozilla Firefox                                                                          |                                                                |
|----------------------------------------------------------------------------------------------------|----------------------------------------------------------------|
| http://rims.bu.edu/servlet/forms?IFormDirId=1&action=2                                                             | &formDataId=2712&saveAction=2                                  |
|                                                                                                    | Personnel                                                      |
| Asterisks (*) indicate required fields<br>1) Identify your personnel.                                              | Help is available by clicking on the highlighted field label   |
| Pl:Test, Pl ◘<br>Last Name* Surname<br>First Name* Name<br>BU ID* U12345678<br>BU Email* surname<br>Non-BU I Email | @bu.edu <u>BU Directory</u>                                    |
| College College of Arts and So<br>Department Department of Biology<br>Funding Source: INIH                         |                                                                |
| BU - Internal<br>Other<br>Other Funding Source<br>Hazard Use: Radioactive Materia                                  | Last Name* Surname2<br>First Name* Name2<br>BU ID* BMC12345678 |
| Biological Materials<br>High Hazard Chemi<br>Controlled Substan                                                    | cals<br>ces Non-BU Email surname2@bmc                          |
| 2) Click on the validate button to check the record agains                                                         | t the BU Directory                                             |
| 3) Click on the Save Changes button to save the form.<br>Save Changes Cancel Cha                                   | Validate<br>nges Delete Print                                  |
| Done                                                                                                    |                                                                |

- List all lab personnel, regardless of permit or protocol (Pl, too!):
  - After pressing Add Personnel... a form will appear. Enter the correct information in all fields.
    - For personnel with a BU ID, fill in either the first and last names, the BU ID, or the BU email address and press Validate. The missing information should then appear.
    - For personnel who only have BMC ID, the letters "BMC" should proceed the ID number. Fill in the BMC email (example: BMC12345, testuser@bmc.org).
  - Save your changes before exiting the form Save Changes
  - Add person's college and department
  - Add Funding and Hazard Use information.

# 10

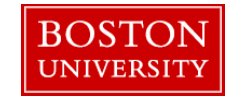

# **Identify Your Locations**

- Add a research-related location with the Add Location... button.
  - Fill out the form completely. Leave the "Campus" field blank if the building is off campus.
  - Press the <u>Select Building</u> button to find your building and <u>Select Room</u> to find your room.
  - Select the room's BSL and ABSL as appropriate. Select a room description.
  - Press Save Changes When finished.
- Delete a research-related location.
  - Select a location with the **D**button. Press **D**elete at the bottom of the form.

| Declare your activities<br>Identify your personnel<br>Identify your locations<br>Lab Snapshot (PDF)<br>Activities and Authorizations | First   Previ<br>Delete | ous  Page | 1   <u>Next</u> | Results per<br>Add Locatio | r page : 10  Change Displayed ( on Save Changes Cancel Changes Pr | ayed Columns<br>ges Print Export<br>Floor A<br>CH BLDG 10 |  |  |  |  |
|----------------------------------------------------------------------------------------------------|-------------------------|-----------|-----------------|----------------------------|-------------------------------------------------------------------|-----------------------------------------------------------|--|--|--|--|
| Radioisotope Permit - [help]<br>Biological Use Authorization                                                                         |                         | Room      | Campus          | ŧ                          | Building                                                          | Floor                                                     |  |  |  |  |
| (IBC Application) - [neip]                                                                                                    | Chemicals               | + 1002C   | BUMC            | •                          | (R) HOUSMAN MED RESEARCH BLD                                      | )G10                                                      |  |  |  |  |
| Materials into Rodents                                                                                                    | Chemicals               | + 1007    | BUMC            | -                          | (L) MED INSTRUCTIONAL BLDG                                        | 10                                                        |  |  |  |  |
|                                                                                                    | Chemicals               | + 101C    | BUMC            | •                          | ADMIN OFFICES                                                     | 1                                                         |  |  |  |  |
| Chemical Inventory Management                                                                                                    | Chemicals               | + 102     | CRC             | •                          | ACADEMY/SARGENT GYM BUILDING                                      | 1                                                         |  |  |  |  |
| Your Chemicals                                                                                                    | Chemicals               | + 102     | CRC             | •                          | MARSH CHAPEL                                                      | 1                                                         |  |  |  |  |
| Your Chemicals (PDF)                                                                                                    | Chemicals               | + 102B    | CRC             | -                          | ADMIN OFFICES                                                     | 1                                                         |  |  |  |  |
|                                                                                                    | Chemicals               | + 105A    | CRC             | -                          | ADMISS/ENRL/HLTH/FIN AFF                                          | 1                                                         |  |  |  |  |

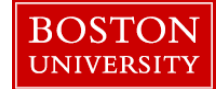

# Identify Your Locations (part 2)

 Please fill in all the fields in the Location Form. Filling out the Location form completely will ensure that other forms in RIMS are generated correctly.

| nttp://rims.bu.edu/serviet/forms/IFormDir/ | Id=1@action=1@formId=9@formDataId=b@saveAction=2             | W |
|--------------------------------------------|--------------------------------------------------------------|---|
|                                            | Location                                                     | ^ |
| Asterisks (*) indicate required fields     | Help is available by clicking on the highlighted field label |   |
|                                            |                                                              |   |
|                                            |                                                              |   |
| PI*Test, PI 💶                              |                                                              |   |
| Campus: none selected 👻                    |                                                              |   |
| Select Building Building*                  |                                                              |   |
| Select Room Room*                          |                                                              |   |
| Floor*                                     |                                                              |   |
| Biological Safety ON/A OBSL 1              |                                                              | Ξ |
| Level* OBSL 2 OBSL 2 w/ BSL 3              | Practices                                                    |   |
| OBSL 3 OBSL 4                              |                                                              |   |
| Animal ON/A OABSI 1                        |                                                              |   |
| Biological Safety ABSL 2 ABSL 2 W/ ABS     | SL 3 Practices                                               |   |
| Level* OABSL 3 OABSL 4                     |                                                              |   |
| Description:* none selected                | <b>•</b>                                                     |   |
| Other                                      |                                                              |   |
| Comments                                   |                                                              |   |
| Save Ch                                    | nanges Cancel Changes Print                                  | - |
|                                            |                                                              |   |

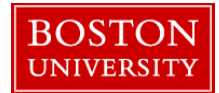

# Identify Your Locations (part 3)

- Use the Building <u>Select Building</u> and Room <u>Select Room</u> lookup buttons to select the building and room inside that building to add to your PI Profile
  - Select the building first. Narrow your search with keywords.
  - Press the arrow key to the left of your selection.
  - When selecting rooms, use the search box to narrow your search.

| Compliance mapping search nome Page - Mozina Frictox                                      |          |
|-------------------------------------------------------------------------------------------|----------|
| http://rims.bu.edu/MappingChooser2                                                        |          |
| Click I to update the form with the selected values.                                      |          |
| Albany Contains 🗸 Search Reset                                                            | • ×      |
| Lookup field : All                                                                        |          |
| First   Previous   Page 1   Next Results per page : 100 -                                 | ☆        |
| Campus A Building                                                                         |          |
| Select Campus Building http://rims.bu.edu/MappingChooser2                                 | h        |
| CRC PHYSICS-BIO RE Click Z to update the form with the selected values.                   |          |
| CRC HAWTHORNE HA                                                                          |          |
| CRC HEALTH POLICY                                                                         |          |
| Lookup field : All V First   Previous   Page 1   Next Results per page : 100 V            | E        |
| CRC * HOUSE First   Previous   Page 1   Next Results per page : 100 -                     |          |
|                                                                                           |          |
| CRC INTERNATIONAL                                                                         |          |
| CRC JUDAIC STUDIES Select Campus Building                                                 |          |
|                                                                                           |          |
| A CRC LENOX HALL, EN A BUMC DOWLING BUILDING 771 ALBANY ST                                |          |
| Done BUMC EGH BUILDING 711 ALBANY STREET 790B 7 (W) CABR BLDG                             |          |
| Solution and Building 774 ALBANY STREET                                                   |          |
| BUMC (J) 609 ALBANY ST BLDG 609 ALBANY ST                                                 | <b>.</b> |
| BUMC (NBRL) NAVAL BLOOD RES BLDG 615 ALBANY ST javascript: dispatchSortButton(123, 0, 1); |          |
| BUMC (S) GILMORE/VINES BLDG 801 ALBANY ST                                                 |          |
| BUMC (T) TALBOT BLDG 715 ALBANY ST                                                        |          |
| BOSTONI BUMC (W) CABR BLDG 700 ALBANY ST                                                  |          |
| BUMC (X) EVANS BIOMEDICAL RES CTR 650 ALBANY STREET                                       |          |
| Done                                                                                      |          |
|                                                                                           |          |

UNIVERSITY

## **Managing your Chemical Inventory**

- Click on "Your Chemicals" from your PI homepage.
- Each room in your profile has an individual chemical inventory.
  - Click the Chemicals link to the left of the location listing.
- Press Add Chemical I... to add chemicals to the location.
- To view a PDF listing of all chemicals in all of your locations, select "Your Chemicals (PDF)"

| Ro                                                         | om 📥 C | ampus 🖕                        | Buildi | ing        |             | <b>+</b>    | Floor      |           |                                    |              |                  |          |
|------------------------------------------------------------|--------|--------------------------------|--------|------------|-------------|-------------|------------|-----------|------------------------------------|--------------|------------------|----------|
| Chemicals  100                                             | 02C 8  | BUMC +                         | (R) H  |            | MED RESEA   | RCH BLDG    | 10         |           |                                    |              |                  |          |
|                                                            | 07     | BUMC -                         | (L) ME | ED INSTRU  | JCTIONAL E  | BLDG        | 10         |           |                                    |              |                  |          |
| Chemit 101                                                 | 1C [   | BUMC -                         | ADMI   | N OFFICES  | 3           |             | 1          |           |                                    |              |                  |          |
| Chemical 102                                               | 2 (    | CRC -                          | ACAD   | EMY/SAR(   | GENT GYM B  | BUILDING    | 1          |           |                                    |              |                  |          |
| Chemicals 1                                                | 2 (    | CRC -                          | MARS   | SH CHAPE   | L           |             | 1          |           |                                    |              |                  |          |
| Chemicals 🕒                                                | 3      | CRC -                          | ADMI   | N OFFICES  | 3           |             | 1          |           |                                    |              |                  |          |
| Chemicals 🛨 10.                                            |        | CRC -                          | ADMI   | SS/ENRL/H  | HLTH/FIN AF | FF          | 1          |           |                                    |              |                  |          |
| Lab Snapshot (PDF)<br>Activities and Authorizations        | 5      |                                |        |            |             |             |            |           |                                    | e changes of |                  | Export   |
| Biological Use Authorization<br>(IBC Application) - [help] | W      | Chemical                       | ŧ      | CAS        | Containers  | Container S | Size 🔺 Amo | ount Unit | Building                           | Room         | Common ANA       | Owner    |
| Intent to Administer Biologica                             |        | ■ ■ MSDS <sup>BORIC ACID</sup> |        | 10043-35-3 | 1.0         | 1.0         | L          |           | (R) HOUSMAN MED     RESEARCH BLDG  | <u>1002C</u> |                  | Test, Pl |
| Chemical Inventory Manage                                  | ment   | MSDS                           | OXIDE  | 7722-84-1  | 1.0         | 16.0        | OZ         |           | ✓ (R) HOUSMAN MED<br>RESEARCH BLDG | <u>1002C</u> | hydrogen peroxid | Test, Pl |
| Your Chemicals (PDF)                                       |        |                                | \TE    | 1330-20-7  | 1.0         | 1.0         | gal        |           | ✓ (R) HOUSMAN MED<br>RESEARCH BLDG | <u>1002C</u> | Xylene           | Test, PI |
|                                                            | 1      |                                |        |            |             |             |            |           |                                    |              |                  |          |

Export Change Location

)wner 🌢 •§• V Surplus

# Adding a **Chemical**

Use the Lookup button to find the chemical in use.

Л

Done

- Fill out the remaining fields as appropriate. Certain types of hazardous materials or waste require additional information.
- If this is your first time entering you inventory and you have many chemicals to import, contact your Department Safety Advisor for information on supplying inventory in Excel format

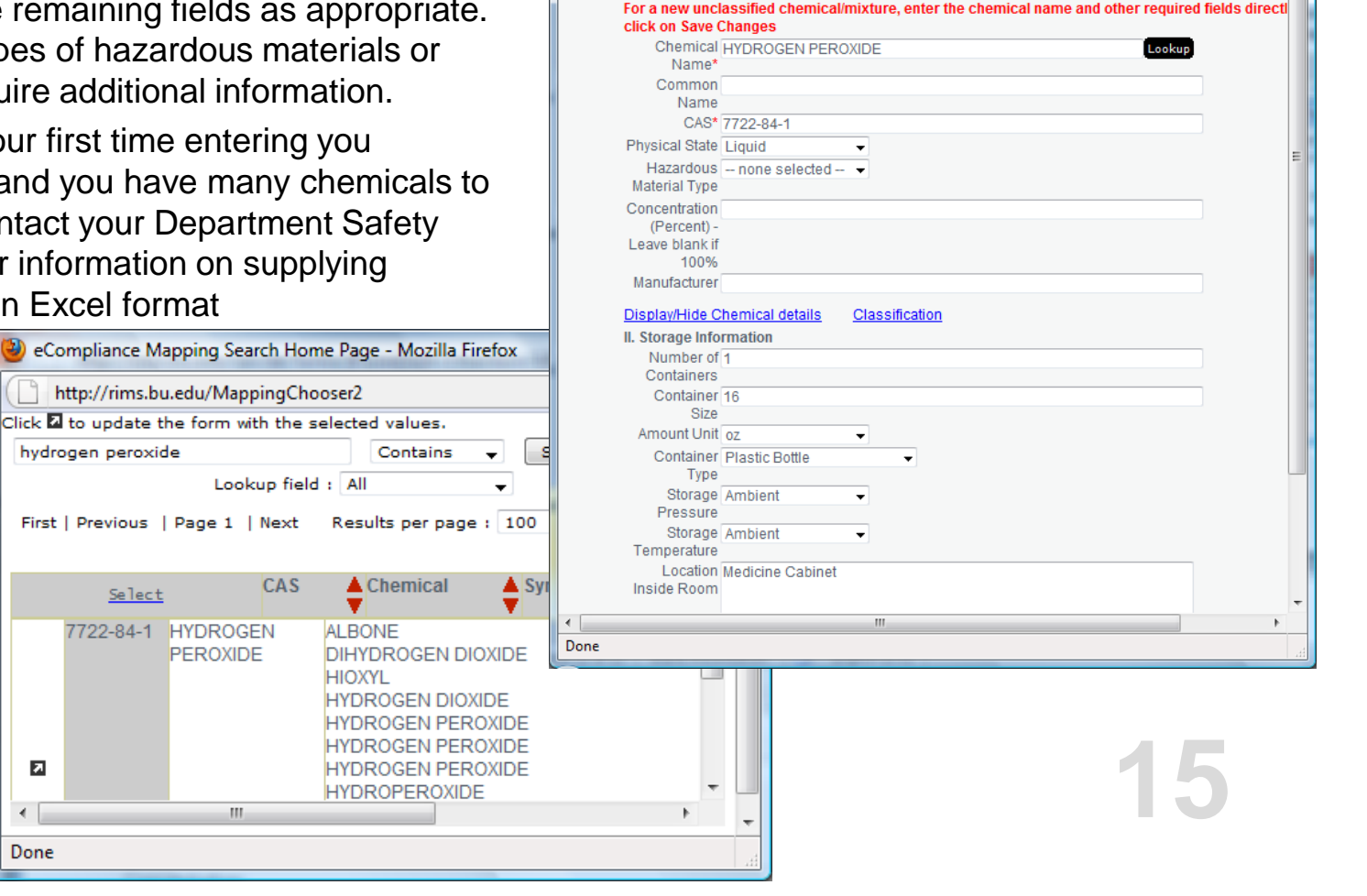

Online Form - Chemical Inventory - Mozilla Firefox

2) Complete the other required fields

Location: (R) HOUSMAN MED RESEARCH BLDG, 1002C

I. Chemical Information Complete this form and click on the Save Changes Button

1) Click on Lookup to search for and select a chemical to auto-fill some of the required fields below

http://rims.bu.edu/servlet/formvalidate

Asterisks (\*) indicate required fields

3) Click Save Changes

- 0 -X

Chemical Inventory

Help is available by clicking on the highlighted field label

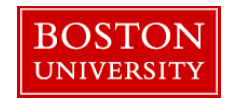